## CARSI 用户资源访问流程(Taylor & Francis eBooks 版)

## 2020年3月16日

1、使用非校园 IP 地址打开浏览器, 输入 https://www.taylorfrancis.com/, 点击网页 右上角"Login"进入登录页面。

| Taylor & Francis Group<br>an informa business |                                                                                                    |                                                      | Login |  |
|-----------------------------------------------|----------------------------------------------------------------------------------------------------|------------------------------------------------------|-------|--|
| A world<br>Browse our va<br>medicine, hum     | of knowledge and<br>st collection of eBooks in science, tr<br>anities and social science, which are<br>of editors and authors. | echnology, engineering,<br>e led by a global network |       |  |
| Search for k                                  | eywords, authors, titles, ISBN                                                                                                 | Q<br>Advanced Search                                 |       |  |
|                                               |                                                                                                    |                                                      |       |  |
| BROWSE BY SUBJECTS                            |                                                                                                    |                                                      |       |  |

Development Studies Environment and Language & Literature Politics & International Sustainability Relations

2、在登录页面选择"With Shibboleth or OpenAthens"登录方式。

Area Studies

Taylor & Francis Group

|   |                                                     | CONTRACTOR NOT                                                                                 |   |
|---|-----------------------------------------------------|------------------------------------------------------------------------------------------------|---|
|   | Log in to your Taylo                                | or & Francis account                                                                           |   |
|   | With email                                          | With Shibboleth or OpenAthens<br>to access research made available through your<br>institution | > |
|   | Password                                            | With ORCID<br>to submit your research for publication and access<br>your dashboard             | > |
| _ | LOG IN<br>Don't have an account yet? <u>Sign up</u> |                                                                                                |   |

3、在"Log in with Shibboleth or OpenAthens"输入框中搜索学校英文名称 East China University of Sci…",并点击 CONTINUE 按钮。

| Institution log in                              |  |
|-------------------------------------------------|--|
| < <u>Back</u>                                   |  |
| Log in with Shibboleth or OpenAthens            |  |
| east china university of sc                     |  |
| East China University of Science and Technology |  |
| τ                                               |  |
|                                                 |  |
|                                                 |  |
|                                                 |  |

4、进入学校的登录界面,输入学校统一身份认证的账号、密码,点击登录。

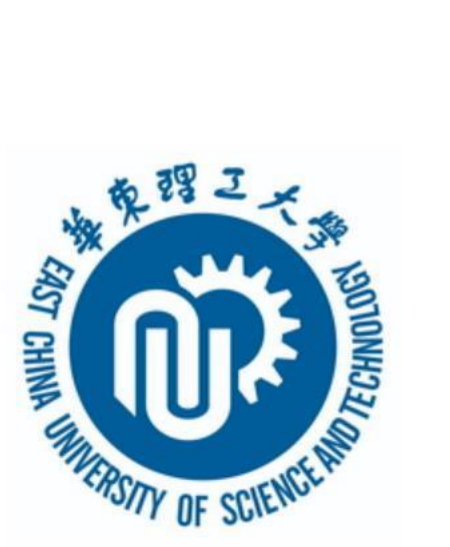

| 账号         |  |
|------------|--|
| 密码         |  |
| ■ 不保存账号信息  |  |
| □ 清除历史授权信息 |  |
| 登录         |  |

5、验证成功后, 在弹出页面勾选"I agree to the Terms & Conditions",并点击 CONTINUE 按钮。

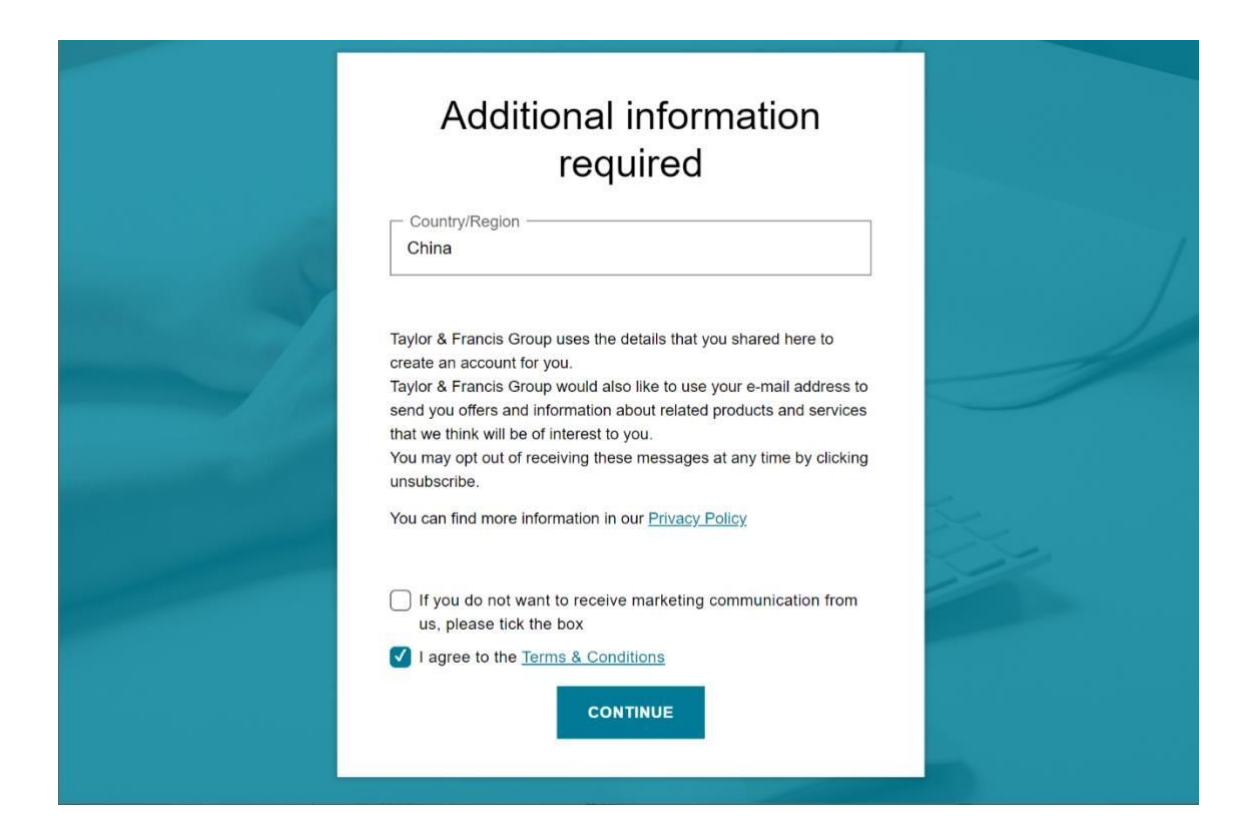

6、即可访问 Taylor & Francis 的电子书资源。

| Taylor & Francis Group<br>an informa business                                                                                                    | 📙 Hi, User 🗸 |
|----------------------------------------------------------------------------------------------------|--------------|
|                                                                                                    |              |
| A world of knowledge and information                                                                                                    |              |
| Browse our vast collection of eBooks in science, technology,<br>engineering, medicine, humanities and social science, which<br>are led by a global network of editors and authors. |              |
| Search for keywords, authors, titles, ISBN                                                                                                    |              |
| Advanced Search                                                                                                    |              |
|                                                                                                    |              |
|                                                                                                    |              |